# **GUIDE TIL KLUB-MODUL**

Hjælp til oprettelse af profil – <u>tryk her</u> Har du oprettet profil og ønsker hjælp til tilmelding – <u>tryk her</u> Tilmelding til venteliste – <u>tryk her</u> Hjælp til betaling – <u>tryk her</u> Udsolgt hold – <u>Tryk her</u> Har du glemt brugernavn eller kodeord – <u>tryk her</u>

### **OPRETTELSE AF PROFIL**

Gå ind på Klubmodul: https://ltksvoem.klub-modul.dk/

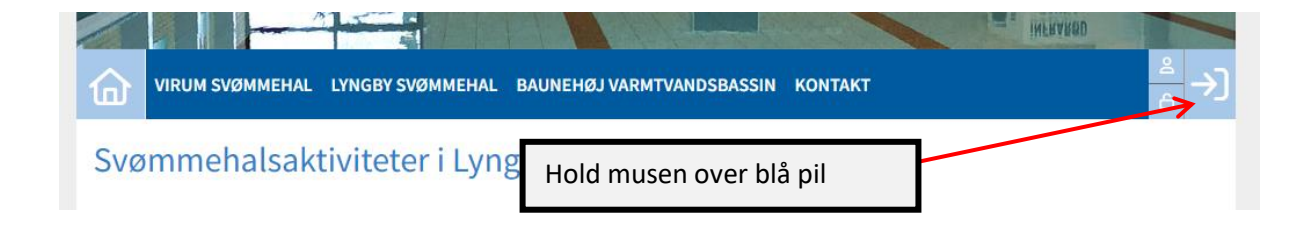

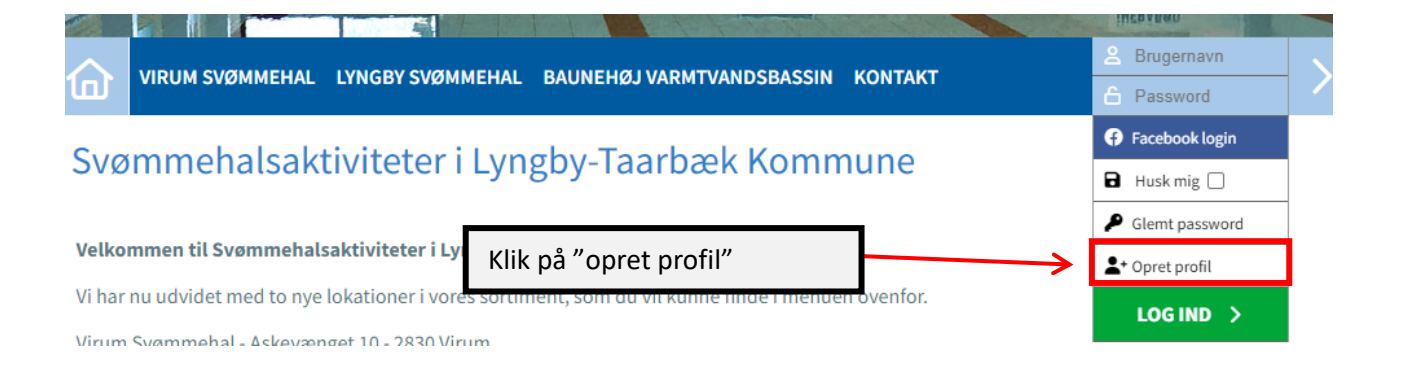

Du bliver nu ført videre til siden, hvor du skal indtaste dine oplysninger (se næste side)

| Navn og adresse                         |                                                                               |                                                                  |
|-----------------------------------------|-------------------------------------------------------------------------------|------------------------------------------------------------------|
| • Fornavn                               | 0 Efternavn                                                                   |                                                                  |
| O Adresse                               | Postnr. og By                                                                 | Udfyld oplysninger                                               |
| ● Hjemkommune<br>Vælg kommune           |                                                                               | Alle felter markeret med<br>rødt udråbstegn, er<br>obligatoriske |
| 0 Telefon                               |                                                                               | oongatoriske                                                     |
| 0 Mobil                                 | Ekstra mobiltelefon                                                           |                                                                  |
| Fastnettelefon                          |                                                                               |                                                                  |
| ወ <sup>7</sup> Alder og køn             |                                                                               |                                                                  |
| Fødselsdato     dd-mm-ywy               | Køn     OMand OKvinde                                                         |                                                                  |
| 🗹 Email                                 |                                                                               |                                                                  |
| • Email                                 | 0 Bekræft email                                                               |                                                                  |
| Ekstra email                            | Ekstra email 2                                                                |                                                                  |
| Tilmeld nyhedsbrev                      |                                                                               | skal der sættes flueben i                                        |
|                                         |                                                                               | denne kasse.                                                     |
| Profil Information  Brugernavn          | Password                                                                      |                                                                  |
| 0 · · · · · · · · · · · · · · · · · · · | O Minimum 7 tagn                                                              | Hvis du ønsker at dit login                                      |
| Husk mig                                |                                                                               | skal huskes, skal der<br>sættes flueben i denne                  |
|                                         |                                                                               | kasse.                                                           |
|                                         |                                                                               |                                                                  |
|                                         | Acce                                                                          | epter samtykkeerklæringen<br>at sætte flueben                    |
| •                                       |                                                                               |                                                                  |
| U 🦳 Jeg accepterer samtykkeerklæri      | ngen                                                                          | <b>-</b> U                                                       |
| \rm 🙆 Samtykke til offentliggørelse af  | billeder                                                                      | Vælg venligst 👻                                                  |
|                                         | Her skal du vælge, om o<br>eventuelle billeder som<br>dig til arrangementer m | du ønsker<br>er taget af                                         |
|                                         | uig til attaligementer fr                                                     | וווו, טוועפו                                                     |

🐣 Opret Profil

Klik på "opret profil" Din profil på Klubmodul er hermed oprettet.

## **TILMELDING TIL HOLD**

Vælg den ønskede lokation i menuen, hvor du vil blive sendt videre til holdoversigten.

Tryk på det hold du vil tilmeldes, og du sendes videre til tilmeldingssiden.

| VIRUM SVØMMEHAL LYNGBY SVØMMEHAL BAUNEHØJ VARMTVANDSBASSIN KONTAKT                                                                                            |                                                                                                    |
|----------------------------------------------------------------------------------------------------|----------------------------------------------------------------------------------------------------|
| <ul> <li>Evt. kommentar til tilmelding</li> <li>Bemærk. Dit navn og adresse har vi allerede. Max 2.000 tegn.</li> <li>Jeg accepterer betingelserne</li> </ul> | Find dit ønskede hold på<br>oversigten og tryk på<br>tidspunktet:                                                                                                    |
| DETAL HER       Pris     0,00 kr.                                                                                                    | Hvis holdet er ledigt, vil du<br>kunne trykke på den grønne<br>″tilmeld″-knap.<br>(Husk at acceptere betingelser)                                                                        |
| □ Jeg accepterer betingelserne  Gennemfør tilmelding                                                                                                    | Hvis holdet er optaget, men<br>der er plads på ventelisten, vil<br>du kunne tilmelde dig<br>ventelisten ved at trykke på<br>knappen den grønne knap.                                     |
| Alle pladser på ventelisten er desværre optaget                                                                                                    | Hvis både hold og venteliste er<br>fuldt optaget, vil der stå "alle<br>pladser på ventelisten er<br>desværre optaget".<br>Der er ikke mulighed for at<br>tilmelde sig hverken hold eller |

ventelisten.

>

1

## BETALING

#### Hvis der er plads på holdet

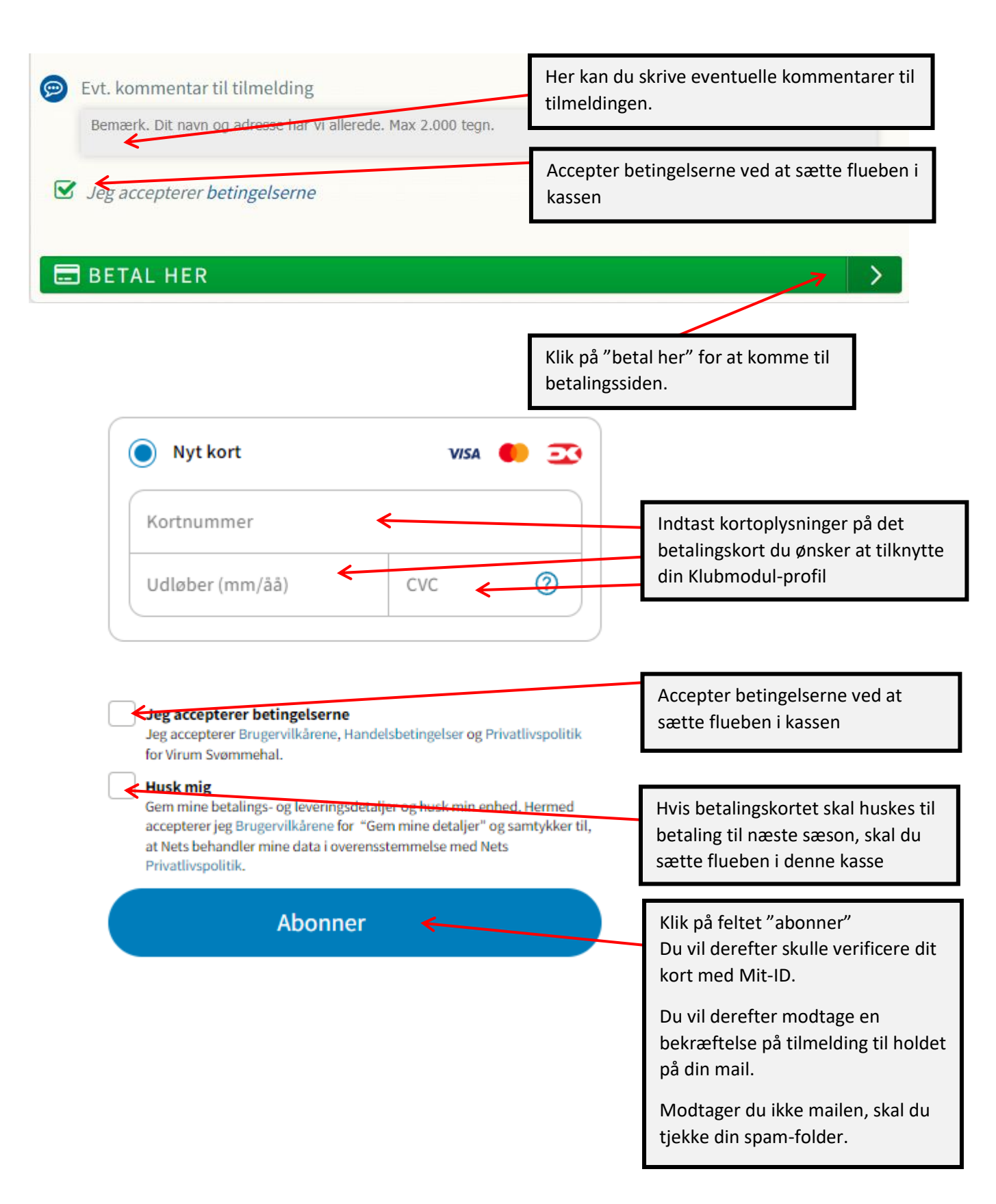

# TILMELDING TIL VENTELISTE

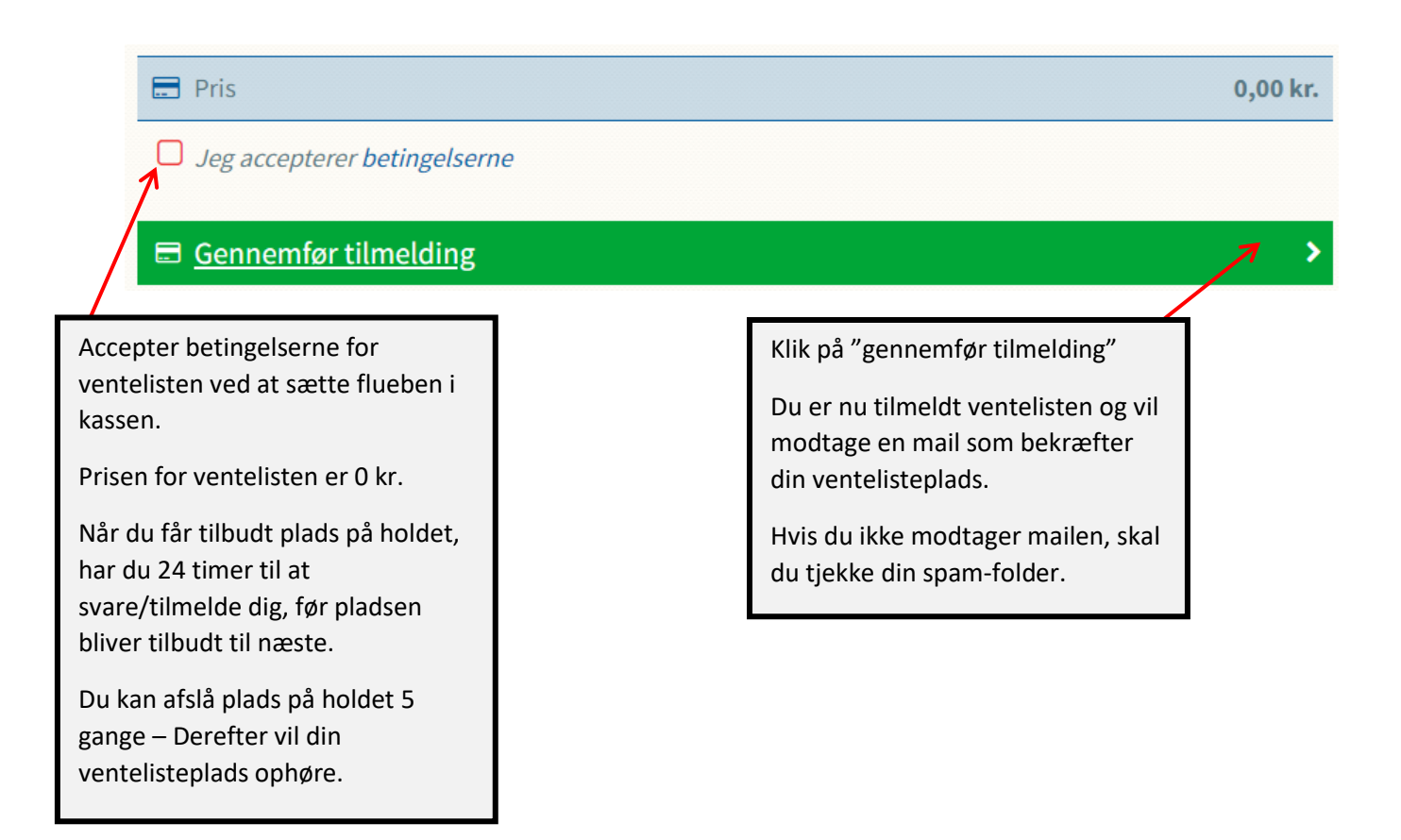

## **HVIS DET ØNSKEDE HOLD ER UDSOLGT**

Der er desværre ikke muligheder for at udvide holdet eller ventelisten. Derfor skal du løbende holde øje med det ønskede hold, hvis det er udsolgt. Når det er muligt at tilmelde sig ventelisten, vil det fremgå på tilmeldingssiden.

## HAR DU GLEMT BRUGERNAVN OG KODEORD?

Så kan du altid kontakte administrationen, og vi vil være behjælpelige med at oplyse dig om dit brugernavn eller skifte dit password.

Du kan kontakte administrationen på <u>hanea@ltk.dk</u> eller <u>saja@ltk.dk</u>.